خطوات التسجيل في المقاعد المجانية للحصول على مقعد مجانى في الجامعات اليمنية

| ← → c G   mohesr                     | .gov.ye                                                |                                    | * 🖬 🗗 🕂 🚳 🗄                                 |
|--------------------------------------|--------------------------------------------------------|------------------------------------|---------------------------------------------|
| M Gmail 💽 YouTube Ҟ Maps 🛞 mohesr20; | ىنج الدراسية-Engaztik 🛞 Omar المقاعد المجانية 🛞 4 🕼 4! | ترونې 🛛 WhatsApp 🦪 Telegram Web ال | بوابة التنسيق الإلك 🔹 🔪 بوابة التنسيق الإلك |
|                                      |                                                        |                                    | Gmail Images 🏭 👔                            |
|                                      |                                                        |                                    |                                             |
|                                      |                                                        |                                    |                                             |
|                                      |                                                        |                                    |                                             |
|                                      | Good                                                   | 0                                  |                                             |
|                                      |                                                        |                                    |                                             |
|                                      |                                                        |                                    |                                             |
|                                      | Q Search Google or type a URL                          | V 💽                                |                                             |
|                                      |                                                        | سفح انترنت                         | <u>متعمته متع</u>                           |
|                                      |                                                        |                                    |                                             |
|                                      |                                                        | ** *** ** * * ****                 |                                             |
|                                      | monesr.gov.ye                                          | بط المقاعد المجانية                | ۲_کیابہ را                                  |
|                                      |                                                        |                                    |                                             |
|                                      |                                                        |                                    | <ul> <li>Customize Chrome</li> </ul>        |

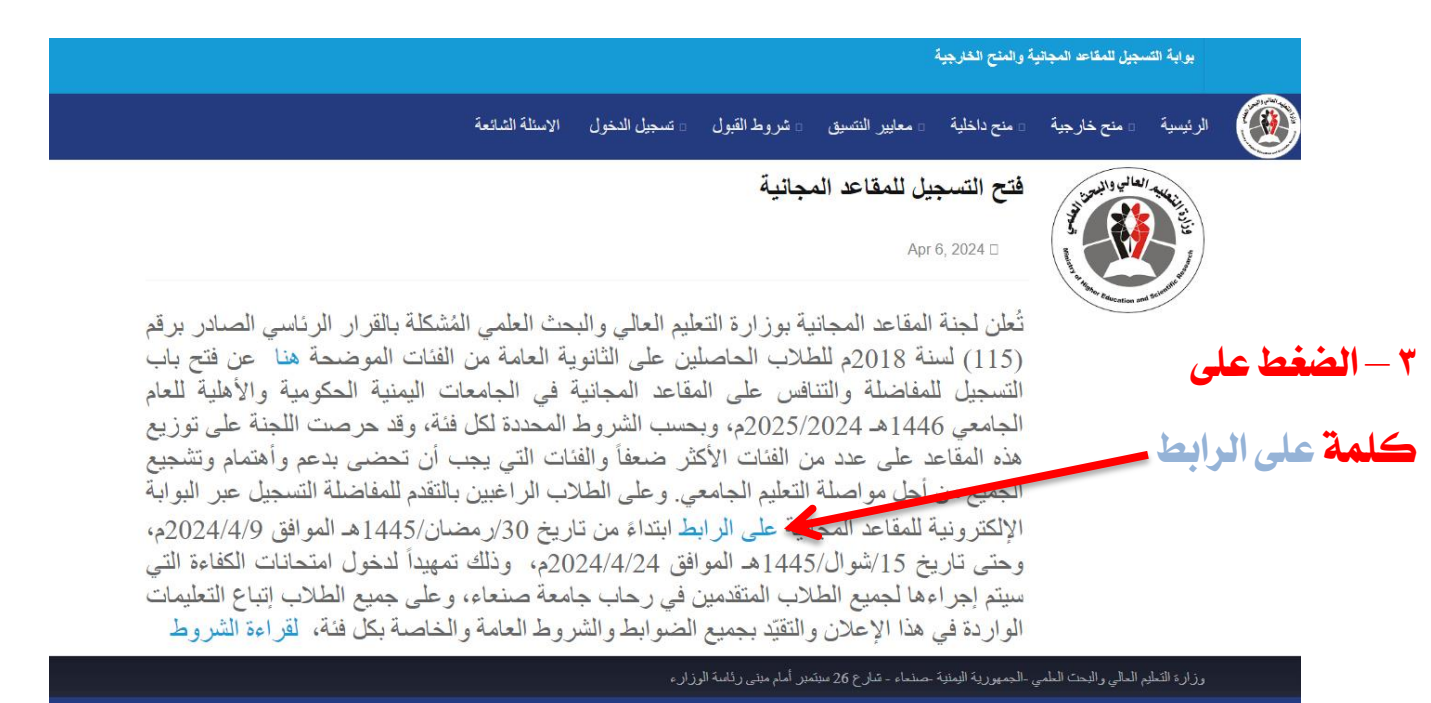

© جميع الحقوق محفوظة لوزارة التعليم العالي-2024

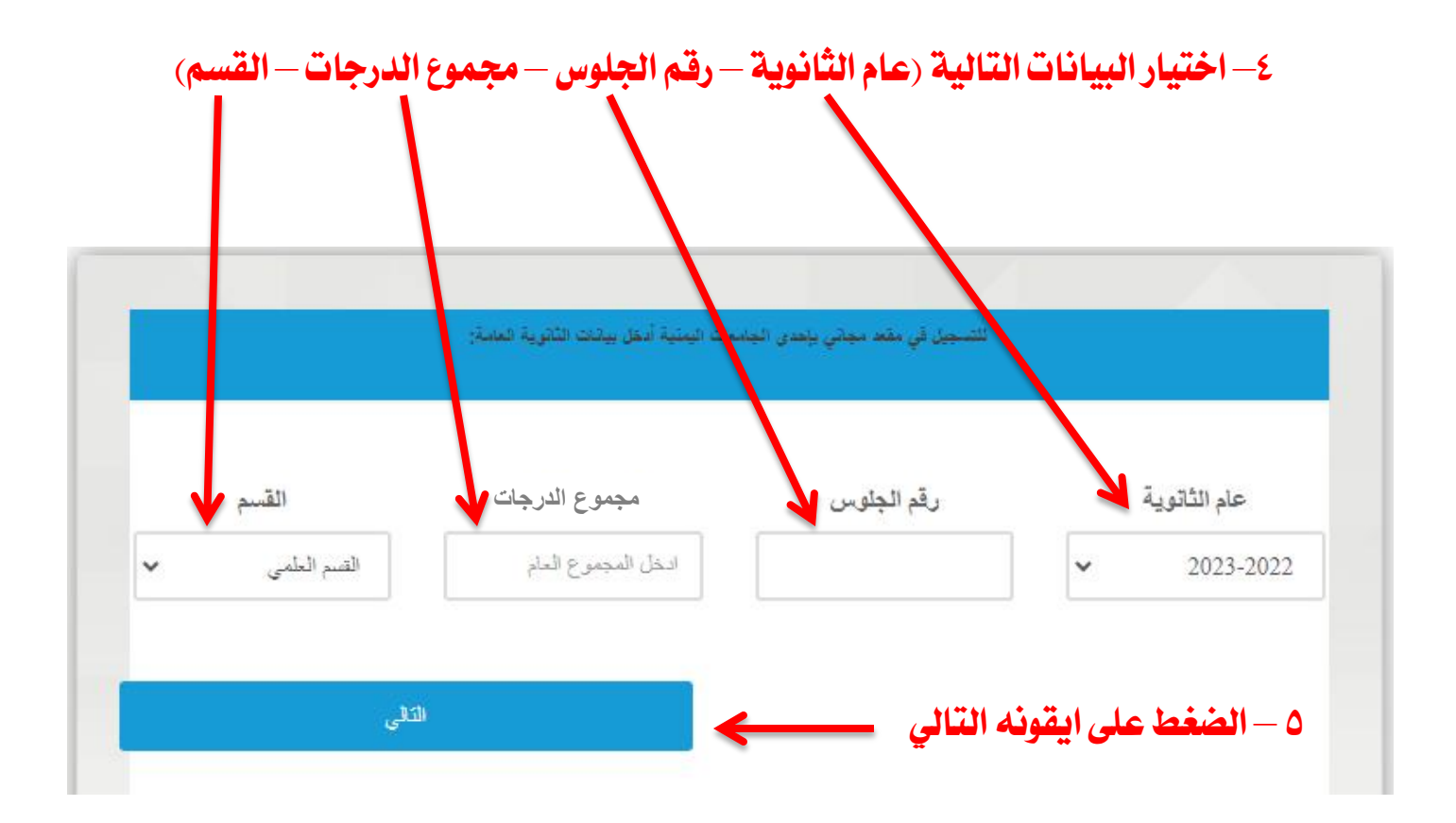

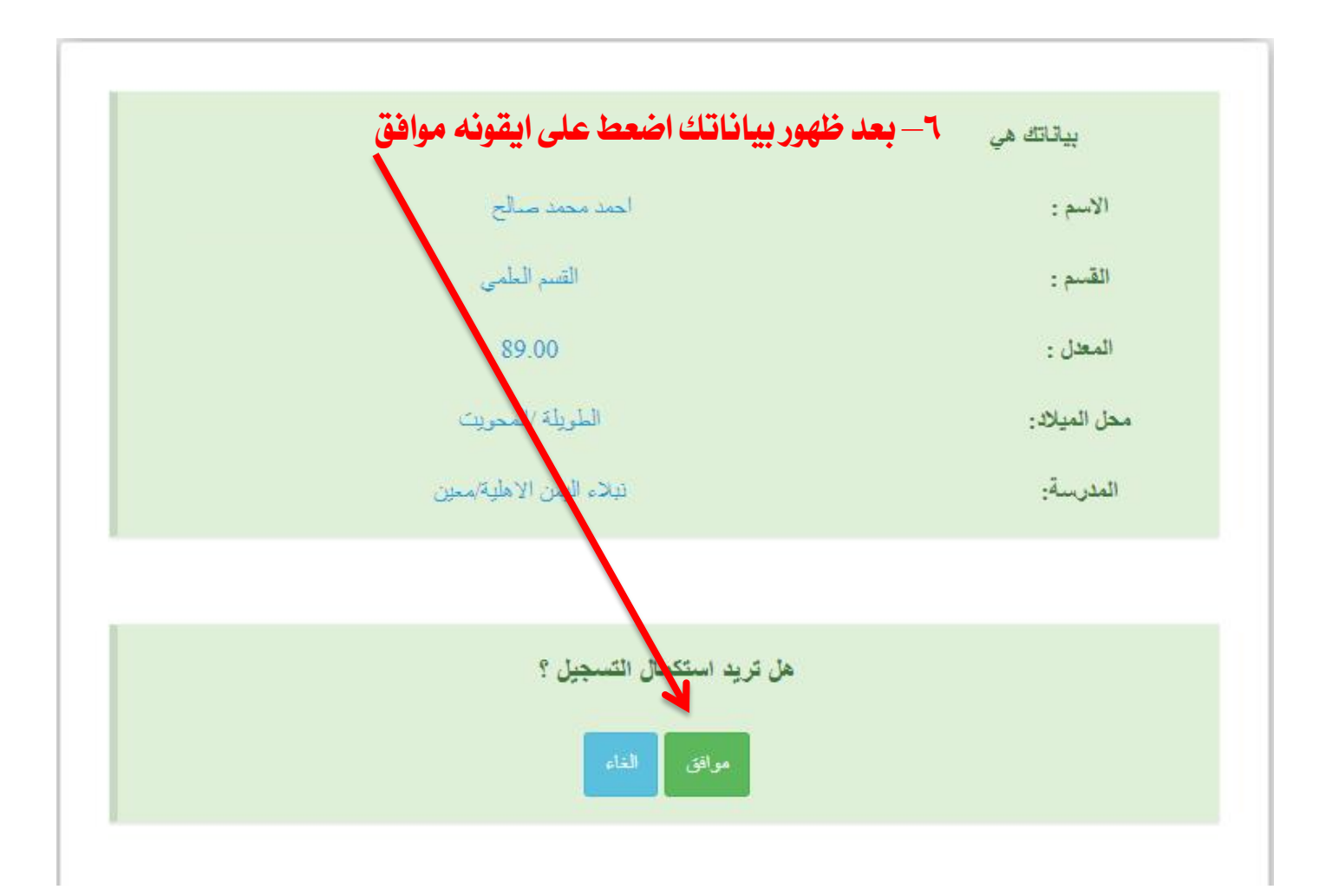

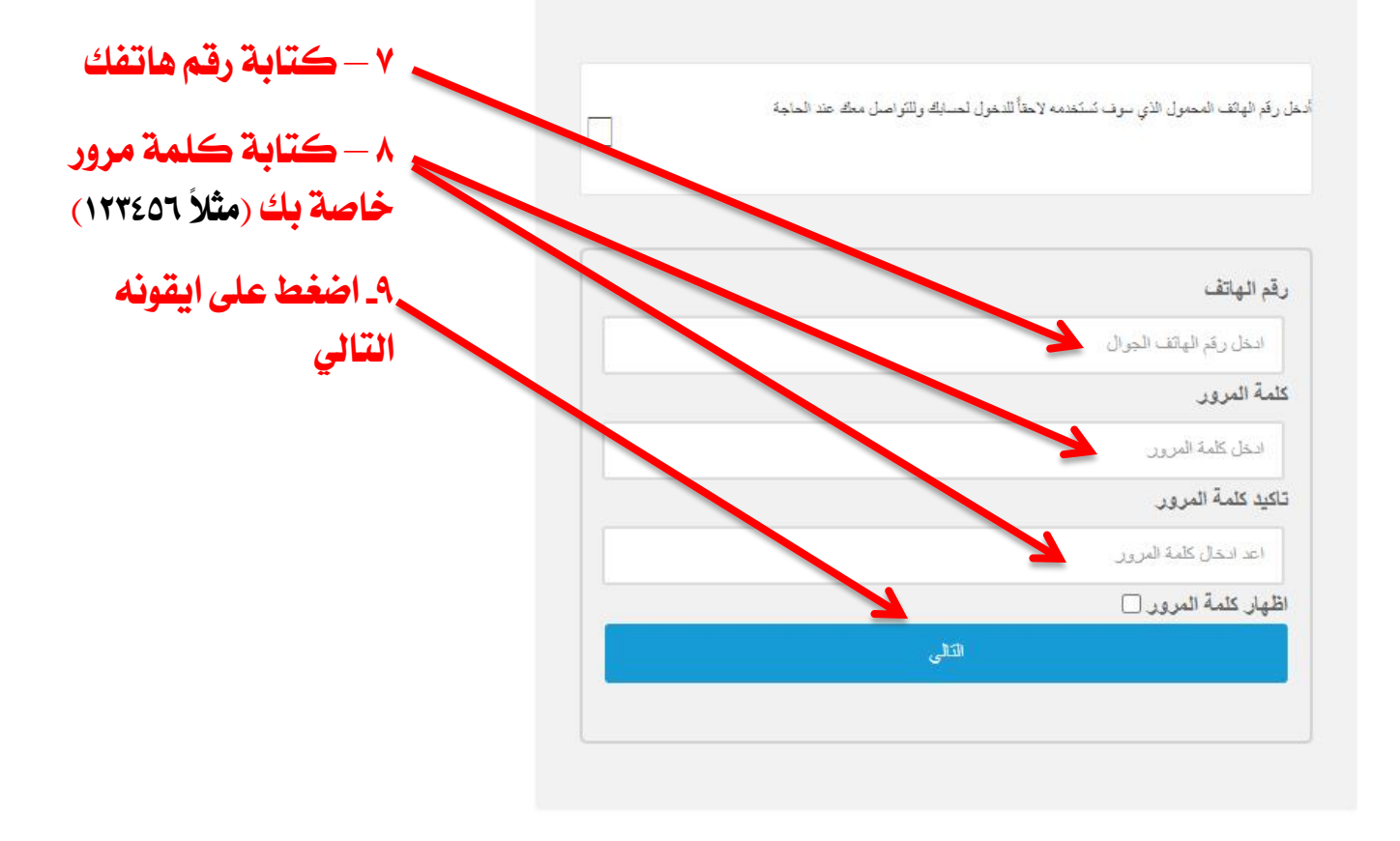

الفنة يرجى اختيار الفنَّة التي تريد الترسَّح فيها :

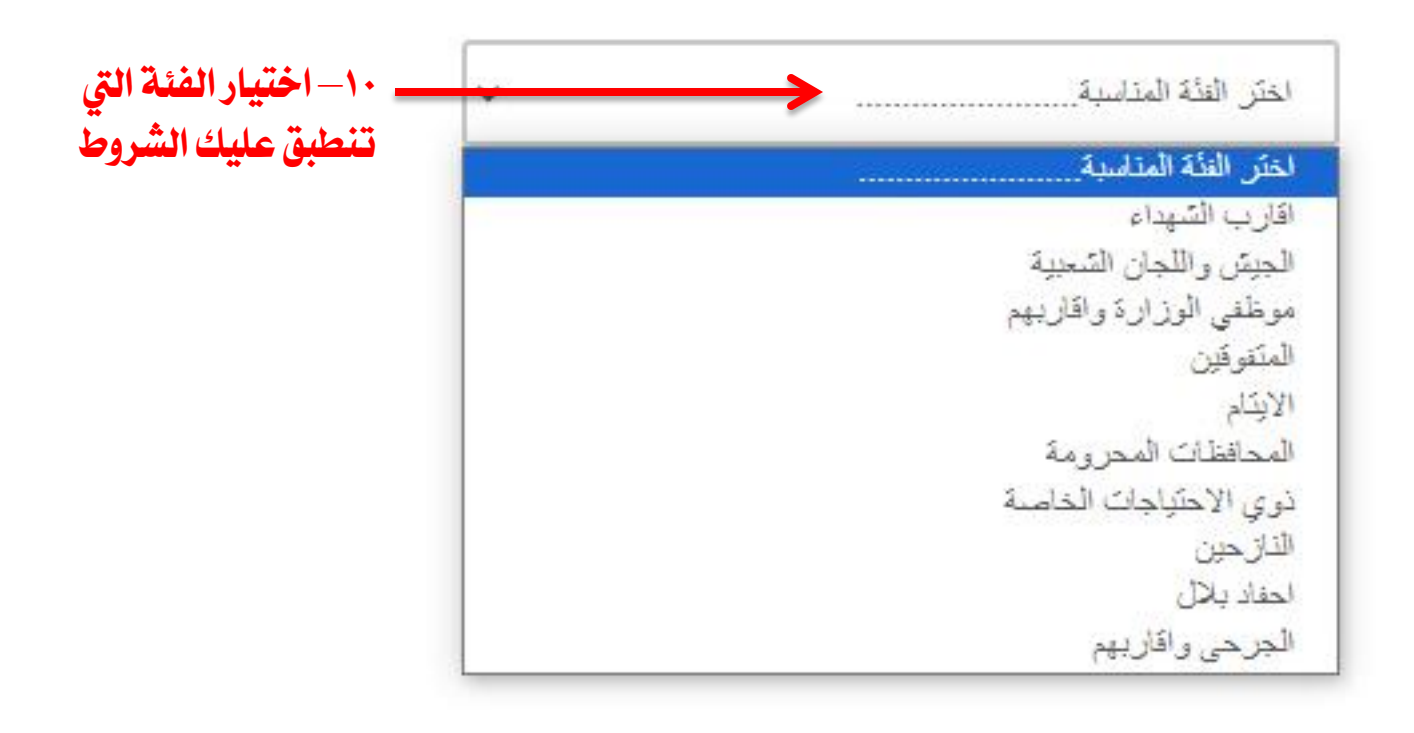

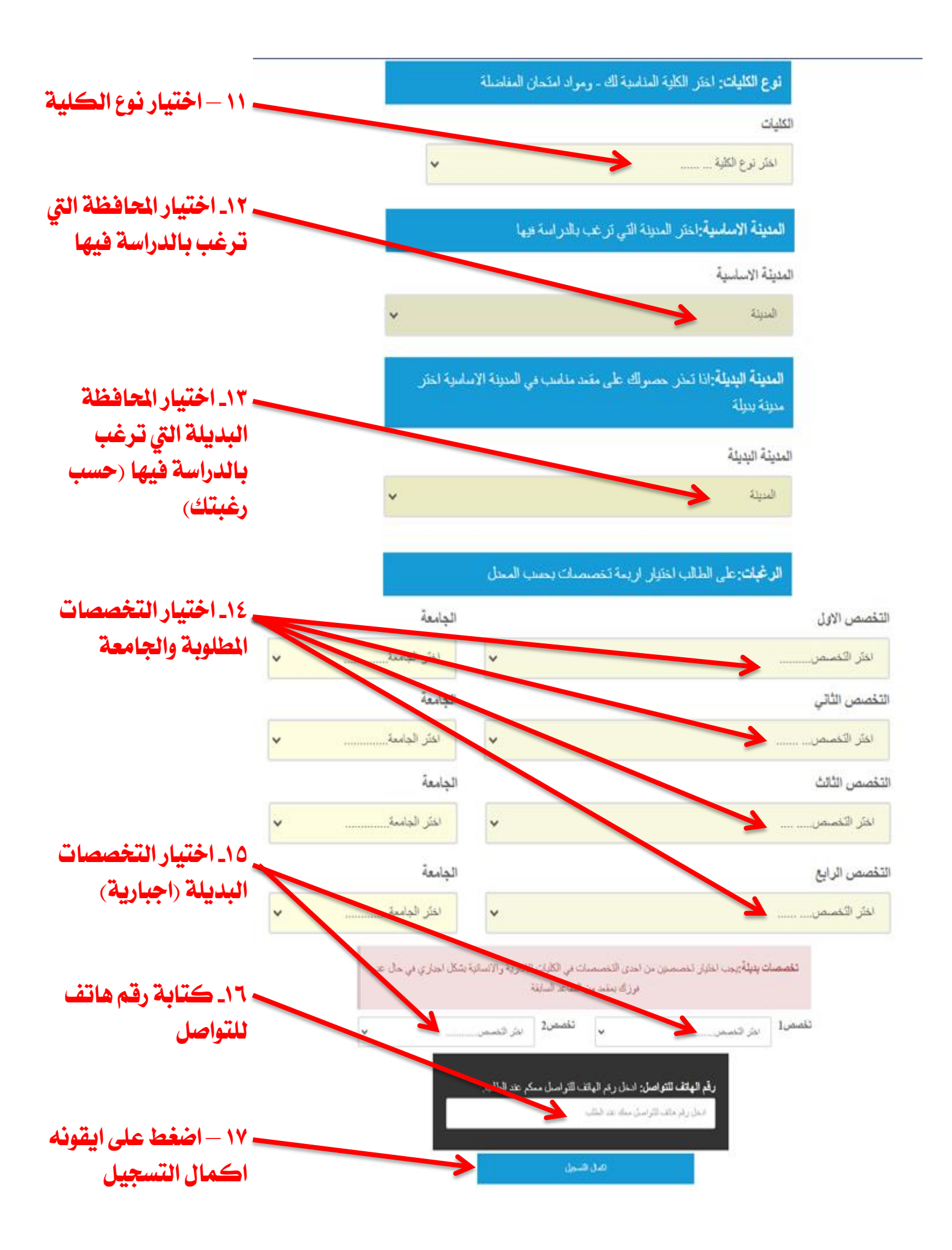

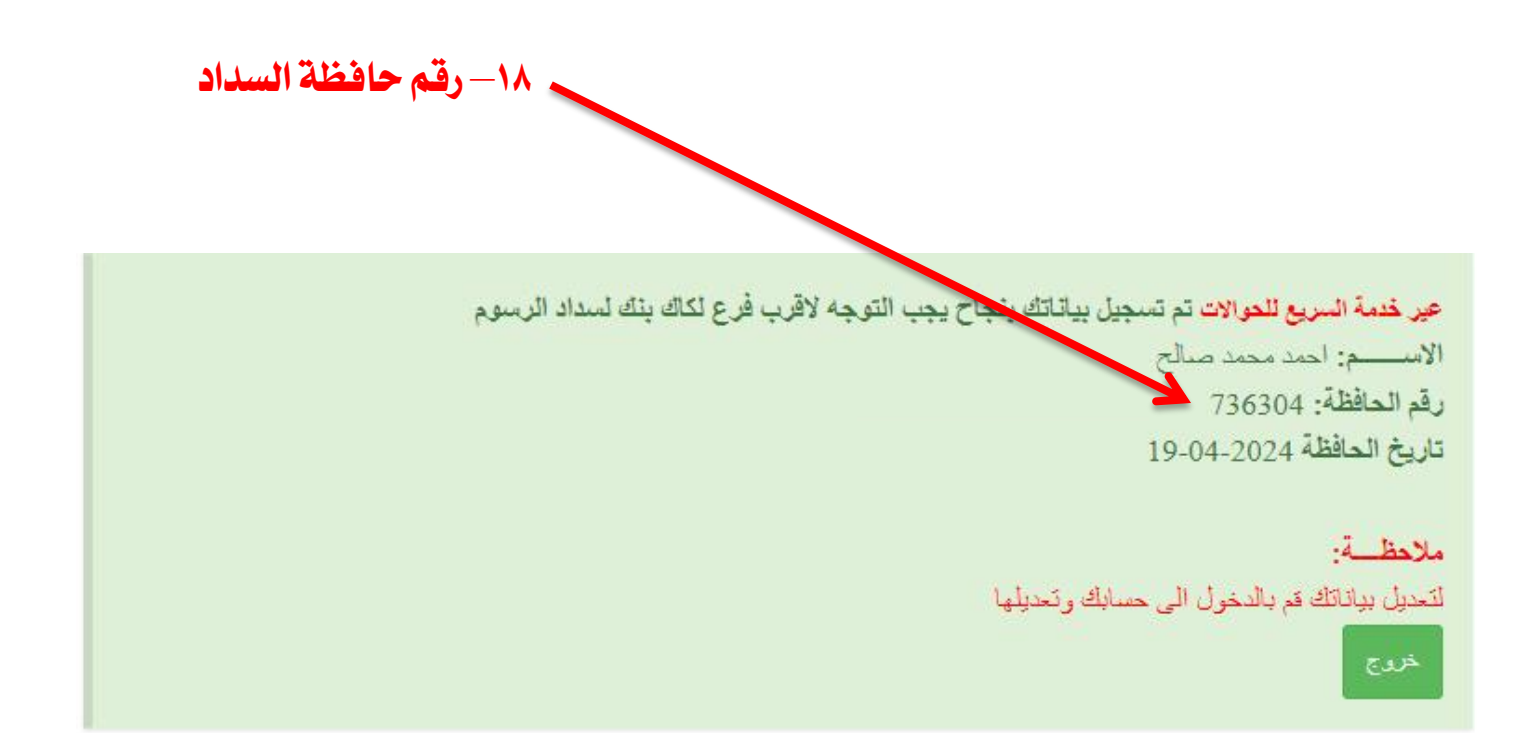

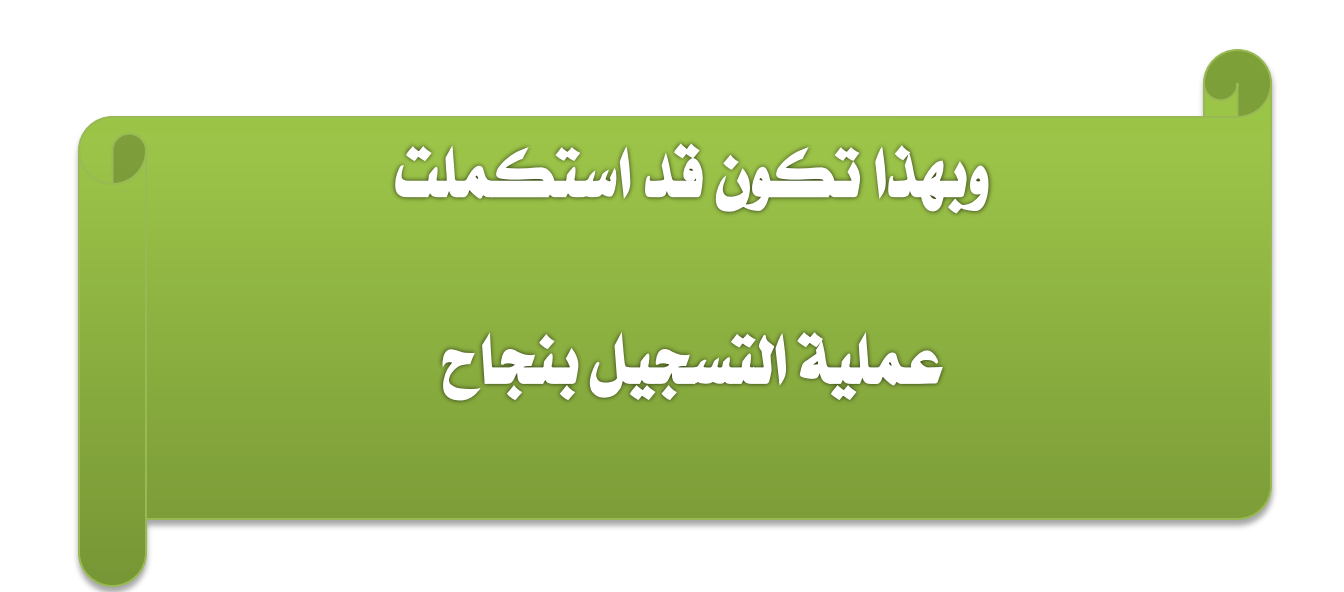